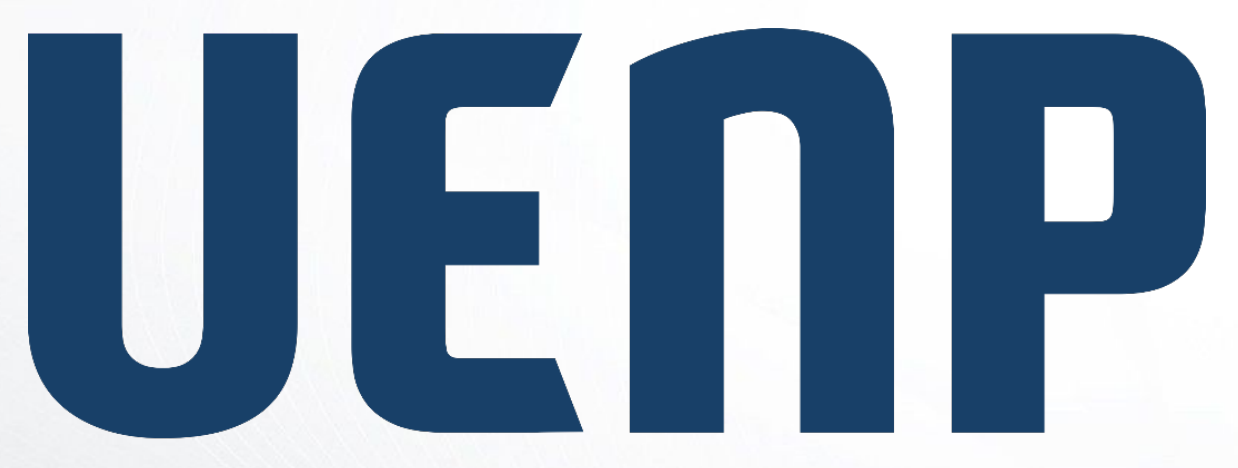

## Suap

sistema unificado de administração pública

Universidade Estadual do Norte do Paraná

## ORIENTAÇÃO

## PLANOS DE ENSINO (DIRETOR)

## Planos de Ensino (Visão do Diretor de Centro)

•Na tela inicial do SUAP procure o Quadro de Alertas, conforme na imagem abaixo.

• Ao encontra-lo clique em "Plano de Ensino a homologar".

|                                                             | JÍDOS AOS MEUS           | CALENO         | ÁRIO ADS  | INSTRAT     | MO     |     |     |     | × |
|-------------------------------------------------------------|--------------------------|----------------|-----------|-------------|--------|-----|-----|-----|---|
| Amatan a Pa                                                 | no de Ensino a homologar | MARÇO          |           |             |        |     |     |     |   |
|                                                             |                          | Dom            | Seg       | Ter         | Que    | Qui | Sex | Sab |   |
| Russar Monu                                                 |                          | -              |           |             |        | 7   | 1   | 2   |   |
|                                                             | C Atualizar Alertas      | 10             | 11        | 12          | 13     | 14  | 15  | 16  |   |
| 00                                                          |                          | 17             | 18        | 19          | 20     | 21  | Z2  | 23  |   |
| CUMENTOS/PROCESSOS                                          |                          | 24             | 25        | 26          | Z7     | 28  | 29  | 30  |   |
| IGRAMA DE GESTÃO                                            |                          | 31             |           |             |        |     |     |     |   |
| PESQUISA<br>UXTENSÃO<br>GESTÃO DE PESSICAS<br>ADMINISTRAÇÃO |                          | e catio        | endário A | kuns<br>bva |        |     |     |     | × |
| NINFORMAÇÃO<br>ISTITUCIONAL                                 |                          | (# 50<br>0.000 | vidores   | Ø           | SIGEPE |     |     |     |   |
| AL DE SERVIÇOS                                              |                          | BUSCA K        | apada:    |             |        |     |     |     |   |
|                                                             |                          | Q, Ser         | idor .    |             |        |     |     |     |   |
| JNICAÇÃO SOCIAL                                             |                          |                |           |             |        |     |     |     |   |
| RANÇA INSTITUCIONAL                                         |                          |                |           |             |        |     |     |     |   |
|                                                             |                          | B mocas        | CS BLET   | dincus.     |        |     |     |     |   |

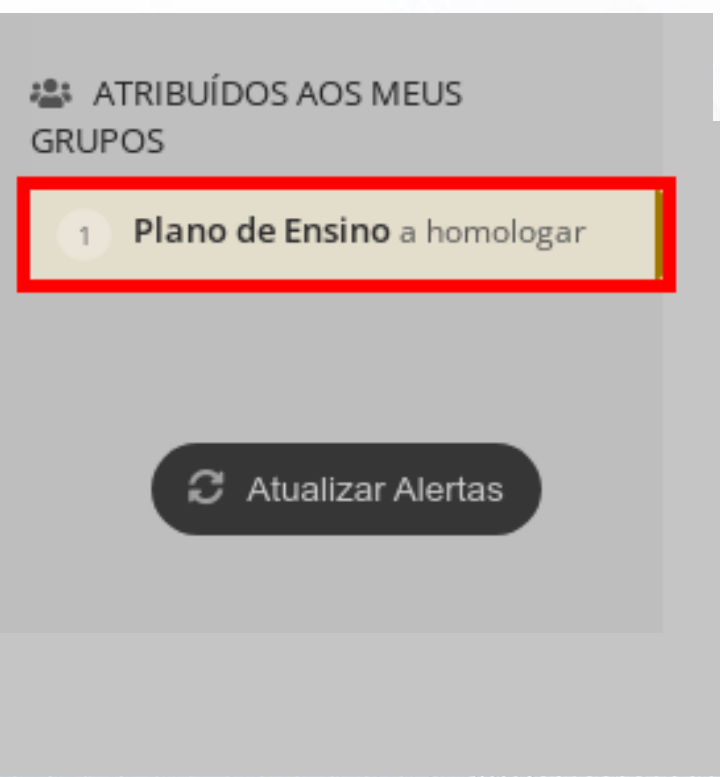

Após realizar o procedimento anterior, você será direcionado para a página dos Planos de Ensino. Na página, Clique na Aba "**Aguardando Homologação**", conforme imagem abaixo.

| suap 👌                 | Início > Planos de En<br>Planos de | isino<br>Ensino                                 |                                        |          |                                 |                   |                     | <ul> <li>Ajuda</li> </ul> |
|------------------------|------------------------------------|-------------------------------------------------|----------------------------------------|----------|---------------------------------|-------------------|---------------------|---------------------------|
| Servidor da            | FILTROS:                           |                                                 |                                        |          |                                 |                   |                     |                           |
| 0                      | Ano Letivo:                        | Período Letivo:                                 | diario:                                | Turma:   |                                 |                   |                     |                           |
| Suscar Menu            | Q, Todos                           | Q, Todos                                        | Q, Todos                               | Q, Todos | Filtrar                         |                   |                     |                           |
| A INÍCIO               |                                    |                                                 |                                        |          |                                 |                   |                     |                           |
|                        | Todos                              | rdanda Hamalagação                              |                                        |          |                                 |                   |                     |                           |
| 🏡 PROGRAMA DE GESTÃO   | Agua                               | Homologados                                     | 0                                      |          |                                 |                   |                     |                           |
| 🗊 ENSINO               | Mastranda i Diana a                | de Feelen                                       |                                        |          |                                 |                   |                     |                           |
| PESQUISA               | Mostrando i Plano c                | ae Ensino                                       |                                        |          |                                 |                   |                     |                           |
| 💼 extensão             | Ação:                              | <ul> <li>Aplicar 0 de 1 selecionados</li> </ul> |                                        |          |                                 |                   |                     |                           |
| 🐸 GESTÃO DE PESSOAS    |                                    |                                                 |                                        |          |                                 |                   |                     |                           |
| ≅ ADMINISTRAÇÃO        | #                                  | Diario                                          |                                        |          | Coordenador do Curso            | Data da Submissão | Data da Homologação | Ações                     |
| 🛄 TEC. DA INFORMAÇÃO   | <b></b>                            | 1 - POS.0001 - Didática da Educação Profis      | sional - Pós-graduação [45 h/60 Aulas] |          | Servidor CC (100005) (Servidor) | 10/03/2019        |                     | Alterar Coordenador       |
| H DES. INSTITUCIONAL < |                                    |                                                 |                                        |          |                                 |                   |                     |                           |
| CENTRAL DE SERVIÇOS    | Mostrando 1 Plano o                | de Ensino                                       |                                        |          |                                 |                   |                     |                           |
| 😻 SAÚDE                |                                    |                                                 |                                        |          |                                 |                   |                     |                           |

- 🗩 COMUNICAÇÃO SOCIAL
- SEGURANÇA INSTITUCIONAL

Aqui aparecerá os Planos de Ensino aguardando Homologação.

Ao clicar no **ícone da Lupa**, você poderá ver o plano de ensino escolhido.

Após verificar o plano de ensino, selecione a caixa referente ao plano de ensino escolhido (quadrado ao lado da lupa).

Em seguida, vá ao campo "Ações" e selecione Homologar ou Devolver e então clique em Aplicar, conforme imagem.

| suap 🐧                  | Início » Planos de<br>Planos d                  | e Ensino<br>le Ensino |                              |                                       |          |                                 |                   |                            | 😡 Ajuda                     |  |
|-------------------------|-------------------------------------------------|-----------------------|------------------------------|---------------------------------------|----------|---------------------------------|-------------------|----------------------------|-----------------------------|--|
| Servidor da 🔒           | FILTROS:                                        |                       |                              |                                       |          |                                 |                   |                            |                             |  |
| Q. Buscar Menu          | Ano Letivo:<br>Q. Todos                         |                       | Período Letivo:<br>Q. Todos  | diario:                               | Q, Todos | Filtrar                         |                   |                            |                             |  |
| A INÍCIO                |                                                 |                       |                              |                                       |          |                                 |                   |                            |                             |  |
| DOCUMENTOS/PROCESSOS    | Todos A                                         | guardando Homologaç   | ão 1 Homologados             | 0                                     |          |                                 |                   |                            |                             |  |
| 🏠 PROGRAMA DE GESTÃO    |                                                 |                       |                              |                                       |          |                                 |                   |                            |                             |  |
| 🗊 ENSINO                | Mostrando 1 Plar                                | no de Ensino          |                              |                                       |          |                                 |                   |                            |                             |  |
| PESQUISA                |                                                 |                       |                              |                                       |          |                                 |                   |                            |                             |  |
| 💼 EXTENSÃO              | Açao:<br>Homologar V Aplicar 1 de 1 selecionado |                       |                              |                                       |          |                                 |                   |                            |                             |  |
| 😂 GESTÃO DE PESSOAS     |                                                 | Playla                |                              |                                       |          | Considerador do Curro           | Data da Submissão | Para da Hamalamaña         | A = 5 = =                   |  |
| ADMINISTRAÇÃO           | <b>•</b>                                        | Diario                |                              |                                       |          | Coordenador do Curso            | Data da Submissão | Data da Homologação        | Ações                       |  |
| 📮 TEC. DA INFORMAÇÃO    | <b>2 Q</b>                                      | 1 - POS.0001 -        | Didática da Educação Profiss | ional - Pós-graduação [45 h/60 Aulas] |          | Servidor CC (100005) (Servidor) | 10/03/2019        |                            | Alterar Coordenador         |  |
|                         |                                                 |                       |                              |                                       |          |                                 |                   |                            |                             |  |
| CENTRAL DE SERVIÇOS     | Mostrando 1 Plar                                | no de Ensino          |                              |                                       |          |                                 |                   |                            |                             |  |
| 😻 SAÚDE                 |                                                 |                       |                              |                                       |          |                                 |                   |                            |                             |  |
| COMUNICAÇÃO SOCIAL      |                                                 |                       |                              |                                       |          |                                 |                   |                            |                             |  |
| SEGURANÇA INSTITUCIONAL |                                                 |                       |                              |                                       |          |                                 |                   |                            |                             |  |
| €♦ SAIR                 |                                                 |                       |                              |                                       |          |                                 |                   | 賽 Reportar Erro do Sistema | 🖶 Imprimir 🔷 Topo da Página |  |

Após realizar a Homologação será exibida a mensagem: "Homologação realizada com sucesso".

|                           |                                                        | Homologação r       | ealizada com sucesso. |                                                          |
|---------------------------|--------------------------------------------------------|---------------------|-----------------------|----------------------------------------------------------|
| suap 💦                    | Início > Planos de Ensino                              |                     |                       |                                                          |
| Servidor da 🔹             |                                                        |                     |                       | C Ajuda                                                  |
| Q. Buscar Menu            | Ano Letivo: Período Letivo:<br>Q. Todos Q. Todos       | diario:<br>Q. Todos | Turma:<br>Q. Todos    |                                                          |
| 😤 INÍCIO                  |                                                        |                     |                       |                                                          |
| DOCUMENTOS/PROCESSOS      | Todos Aguardando Homologação () Homo                   | ogados 1            |                       |                                                          |
| 🕰 PROGRAMA DE GESTÃO      |                                                        |                     |                       |                                                          |
| ENSINO                    | Ação:                                                  |                     |                       |                                                          |
| PESQUISA                  | • Aprical 0 de 0 selecionados                          |                     |                       |                                                          |
| 💼 EXTENSÃO                | <ol> <li>Nenhum Plano de Ensino encontrado.</li> </ol> |                     |                       |                                                          |
| 🖶 GESTÃO DE PESSOAS       |                                                        |                     |                       |                                                          |
| ứΞ ADMINISTRAÇÃO          |                                                        |                     |                       |                                                          |
| TEC. DA INFORMAÇÃO        | c                                                      |                     |                       |                                                          |
| LEE DES. INSTITUCIONAL    |                                                        |                     |                       |                                                          |
| CENTRAL DE SERVIÇOS       |                                                        |                     |                       |                                                          |
| 🍄 SAÚDE                   |                                                        |                     |                       |                                                          |
| COMUNICAÇÃO SOCIAL        |                                                        |                     |                       | 🛞 Reportar Erro do Sistema 🛛 Reportinir 🔷 Tono da Página |
| Ø SEGURANÇA INSTITUCIONAL |                                                        |                     |                       | A reportant pro do sistema Er impinini - Topo da Pagina  |
| (h. c));                  |                                                        |                     |                       |                                                          |